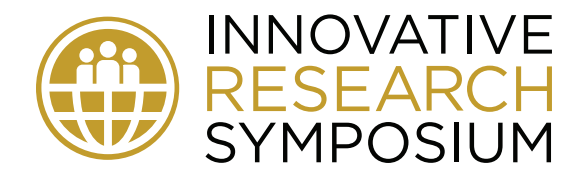

## eBook Download Instructions: iPhone

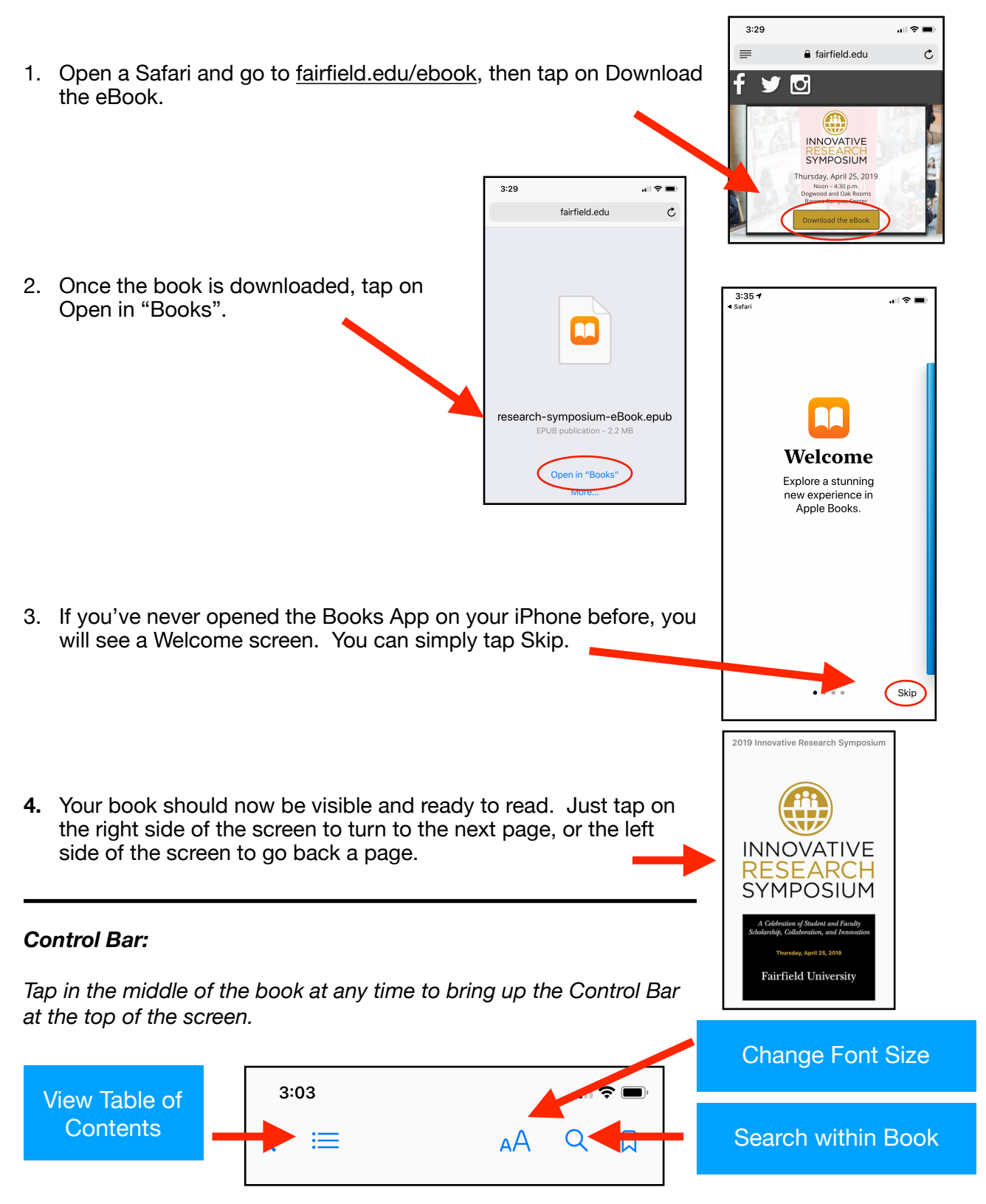